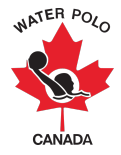

## RAMP Competition Set-Up Guide 2022-2023

This guide was developed to provide Provincial Sport Organizations (PSOs) and clubs with information on how to set-up for a competition using WPC's National Registration Database and Event Management System, RAMPInterActive ® (RAMP).

Step 1: Go to <a href="https://admin.rampregistrations.com/login">https://admin.rampregistrations.com/login</a>

**Step 2:** Log into your PSO's/club's RAMP account using your designated username and password.

**Step 3:** Click on "Competitions" in the Dashboard.

Step 4: Click on "Competitions" under "Competitions".

4.1. Click on "Add New Record".

| Competitions                                   |
|------------------------------------------------|
| Seasons                                        |
| 2022-2023 (Water Polo Canada) 🗘                |
| Name                                           |
| Description                                    |
|                                                |
|                                                |
|                                                |
| A                                              |
| Allow Roster Search from entire National Body  |
| Allow Roster Search from entire Governing Body |
| C Require Team Name                            |
| ©Active                                        |
| Submit Cancel                                  |

- 4.2. Select "2022-2023 (Water Polo Canada)" from the "Seasons" dropdown list.
- **4.3.** Enter the "Name" of your event in the "Name" text box.
- **4.4. (Optional):** Enter a description for the tournament or league. Examples of information that can be included in this section are:
  - Tournament Contact
  - Division requirements for athletes and coaches
  - Registration deadline
  - Roster deadline
  - Aquatic facility name and address

\*Note: There are two options that can be checked off directly under the description section, "Allow Roster Search from entire National Body" <u>and</u> "Allow Roster Search from entire Governing Body". If checked, these buttons provide access to registering teams to search for names of athletes (participants) and coaches across either all of Canada (National Body option)

or across their province (Governing Body option). <u>These should only be checked off with</u> <u>approval from your PSO and WPC.</u> If these options remain unchecked, only athletes (participants) and coaches who are Registrants with the registering team's club can be searched and selected.

4.5. (Optional): Check off "Require Team Name".

**4.6.** Ensure that the "Active" option is checked off.

**4.7. (Optional):** Enter a "Registration Start Date", "Registration End Date" and/or "Roster End Date".

- <u>Registration Start Date</u>: This is the date that the competition will be visible on the front end of a PSO/club's RAMP account and begin accepting registrations for the competition.
- <u>Registration End Date</u>: This is last date that the competition will be visible on the front end of a PSO/club's RAMP account. After this date, no additional registrations for the competition will be accepted.
- <u>Roster End Date:</u> This is the last date to submit or edit rosters for the competition.

| Dates                                                                                                    | Substitutes                                                                                    | /                                                             | Unrestricted Registrations                                                                                                    | ۲                                                                                             |
|----------------------------------------------------------------------------------------------------|------------------------------------------------------------------------------------------------|---------------------------------------------------------------|----------------------------------------------------------------------------------------------------|-----------------------------------------------------------------------------------------------|
| Registration Start Date MM/DD/YYYY  Cotional  Registration End Date                                                       | Substitute teams and participar<br>team or individual event making<br>substitutes on reporting | nts will not be counted towards<br>unserind will be marked as | When a front end user chooses to make an u<br>competition registration, they will be prompt<br>participants instead of pulling from existing or<br>not be subject to division restrictions, where<br>should not be used by member associations | unrestricted<br>ed to create new<br>club data. They will<br>applicable. This<br>with existing |
| MM/DD/YYYY                                                                                                    | Lise Substitute Team Memb                                                                      | ers / Team Member Randone                                     | rosters and athletes that are in the Registration                                                                                                    | on System.                                                                                    |
| Optional<br>Roster End Date                                                                                               |                                                                                                |                                                               | Allow Unrestricted Registrations                                                                                                    |                                                                                               |
| MM/DD/YYYY                                                                                                    |                                                                                                |                                                               |                                                                                                    |                                                                                               |
| Designation                                                                                                    | <u>^</u>                                                                                       | Participant Success Messa                                     | ges                                                                                                    | ۲                                                                                             |
| The Designation held allows users to input information abor<br>field can be renamed to Serify its purpose (ex. Position). | ut participants rostered in team events. This                                                  | Participant Success Emails                                    |                                                                                                    | ۷                                                                                             |
| Use Designation                                                                                                    |                                                                                                |                                                               |                                                                                                    |                                                                                               |
| The Group Designation field allows users to input information event.                                                      | on about each team participating in an                                                         |                                                               |                                                                                                    |                                                                                               |
| Use Greetp Designation                                                                                                    |                                                                                                |                                                               |                                                                                                    |                                                                                               |

**4.8. (Optional):** Enter a "Participant Success Messages" and/or "Participant Success Emails".

\*Note for competitions accepting international teams (i.e., Teams from the United States): Ensure that the "Allow Unrestricted Registrants" option is checked off. This will allow teams with athletes not registered in RAMP to register, pay and enter their rosters for the competition.

4.9. Click Submit

Step 5: Click on "Competition Events" under "Competitions".

| Competition Events                       | Divisions                                                                                                    |  |
|------------------------------------------|----------------------------------------------------------------------------------------------------|--|
| Seasons 2022-2023 (Water Polo Canada)    | If you want to have this question only apply to specific Divisions, uncheck the All Divisions checkbox to select<br>individual Divisions. |  |
| Competitions<br>Choose                   | All Divisions                                                                                                    |  |
| Events                                   | Division                                                                                                    |  |
| Choose ¢                                 | Community                                                                                                    |  |
| Max Bagietrante Max Bagietrante Bar Club | Competitive                                                                                                    |  |
|                                          | Free Trial (Short-term) Members                                                                                                    |  |
|                                          | Introduction                                                                                                    |  |
| ZActive                                  | Provincial                                                                                                    |  |
| Submit Cancel                            | Volunteer                                                                                                    |  |
| Culture Centre                           |                                                                                                    |  |

**5.1.** Click on "Add New Record".

**5.2.** Select the competition from the "Competitions" dropdown list.

**5.3.** Select the age group and gender (i.e., 13U Co-ed, 15U Boys, 17U Girls, etc.) associated with the competition from the "Events" dropdown list.

\*Note: If the competition will include multiple age groups and genders, please add a new record (Step 5.1.) for each of the age groups and genders associated with the competition.

**5.3. (Optional):** Enter the maximum number of teams able to attend the competition in the "Max Registrants" section.

**5.4. (Optional):** Enter the maximum number of teams per club able to attend the competition in the "Max Registrants Per Club" section.

**5.5.** Select the specific division(s) of athletes (participants) and coaches that will be permitted to attend the competition.

\*Note: PSOs and clubs are only required to select the minimum division level associated with their competition. This is due to the RAMP system operating on a ranking scale which allows athletes and coaches who have registered for higher division levels to attend competitions that have been created with a lower division level selected. For example, if a club selects the division category of Community under the "Divisions" section when creating their competition, athletes and coaches that have registered in the Community division, Provincial division and Competitive division will be allowed to attend the event.

5.6. Click Submit

**5.7. (Optional):** Click the blue "Update Age Settings" button at the top of the "Competition Events" page.

| Competition Events            |              |
|-------------------------------|--------------|
| Add New Record                |              |
| Update Age Settings           |              |
| Seasons                       | Competitions |
| 2022-2023 (Water Polo Canada) | All \$       |
| Records Per Page              |              |
| 100                           |              |
| View                          |              |

Enter either the "Minimum Age" and "Maximum Age" <u>or</u> the specific birthdates by checking the "Use Specific Birthdates" checkbox for the "Competition Event" (Age group, gender, and division) in the age range section.

For example, if the competition was created with 10U Girls as the competition event, the age ranges could be entered as:

- Minimum Age = 8 and Maximum Age = 10; or
- Start Birthdate (Older) = 01/01/2014 and End Birthdate (Younger) = 12/31/2012

| Seasons Competitions |                                                          | Competitions              |                                  |                                         |                                                                                                |   |
|----------------------|----------------------------------------------------------|---------------------------|----------------------------------|-----------------------------------------|------------------------------------------------------------------------------------------------|---|
| 2022-2               | 023 (Water F                                             | Polo Canada)              | \$                               | All                                     | \$                                                                                             |   |
| ew                   |                                                          |                           |                                  |                                         |                                                                                                |   |
|                      |                                                          |                           |                                  |                                         |                                                                                                |   |
| bmit                 | Cancel                                                   |                           |                                  |                                         |                                                                                                |   |
| k Sea                | rch (This to                                             | ol only searches the curr | ent page)                        |                                         |                                                                                                |   |
|                      |                                                          | ,                         |                                  |                                         |                                                                                                |   |
|                      |                                                          |                           |                                  |                                         |                                                                                                |   |
|                      | ID                                                       | Competitions              | Events                           | Divisions                               |                                                                                                |   |
| w#                   | ID.                                                      |                           |                                  |                                         |                                                                                                |   |
| w#                   | 996                                                      | Test                      | 10U Girls                        | Community                               | Min Age Max Age                                                                                |   |
| w#                   | 996                                                      | Test                      | 10U Girls                        | Community                               | Min Age Max Age                                                                                | 0 |
| w#                   | 996                                                      | Test                      | 10U Girls                        | Community                               | Min Age Max Age                                                                                | 0 |
| w#                   | 996                                                      | Test                      | 10U Girls                        | Community                               | Min Age Max Age                                                                                | 0 |
| w#                   | 996                                                      | Test                      | 10U Girls                        | Community                               | Min Age Max Age                                                                                | 0 |
| w#                   | 996                                                      | Test                      | 10U Girts                        | Community                               | Min Age Max Age                                                                                | 0 |
| w#                   | 996<br>ID                                                | Test                      | 10U Girls                        | Community<br>Divisions                  | Min Age Use Specific Birthdates                                                                | ۲ |
| w#                   | ID           996           ID           ID           996 | Test Test                 | 10U Girls<br>Events<br>10U Girls | Community Community Divisions Community | Min Age<br>Use Specific Birthdates<br>OR<br>Start Birthdate (Older)<br>End Birthdate (Younger) | ٢ |

## 5.8. Click Submit

Step 6: Click on "Fees" under "Competitions".

| 6.1. Click on ' | "Add New | Record". |
|-----------------|----------|----------|
|-----------------|----------|----------|

| Seasons                       | Competitions                 |
|-------------------------------|------------------------------|
| 2022-2023 (Water Polo Canada) | ¢ Test                       |
| Name                          |                              |
|                               |                              |
| Fee Туре                      |                              |
| Choose                        | ¢                            |
| Amount                        |                              |
| Start Date                    | End Date                     |
| MM/DD/YYYY                    | MM/DD/YYYY                   |
| Optional                      | Optional                     |
| Active                        |                              |
|                               | Fee Туре                     |
| Submit Cancel                 | ✓ Choose                     |
| Carlos                        | Participant                  |
| Tyonte                        | Individual Event Entry       |
| -vento                        | Team Event Participant Entry |
| All Events                    | Team Event Staff Entry       |
|                               |                              |

- 6.2. Select the competition from the "Competitions" dropdown list.
- **6.3.** Enter the "Name" of the fee for the competition in the "Name" text box.
- **6.4.** Select "Team Event Entry" from the "Fee Type" dropdown list. This option ensures that clubs are charged a fee for each team they enter in the competition.
- **6.5.** Enter the "Amount" that your PSO/club will be charging for the competition in the "Amount" text box.
- **6.6. (Optional):** Enter a "Start Date" and "End Date" for the fee.
- **6.7.** Select the specific competition event(s) for which the fee will be linked in the "Events" section.
- 6.8. Click Submit.

**Step 7 (Optional):** Create a competition specific waiver that will be visible to clubs when they register their team(s) for your competition by clicking on "Waivers" under "Seasons".

| Waivers                                                                                                    | Registration Type                                                                                                    |  |
|----------------------------------------------------------------------------------------------------|----------------------------------------------------------------------------------------------------|--|
| Season                                                                                                    | Create Separate Waiver For Each Registration Type                                                                                                    |  |
| 2022-2023 (Water Polo Canada)                                                                                                    |                                                                                                    |  |
| Name                                                                                                    | Registration Type                                                                                                    |  |
|                                                                                                    | Player                                                                                                    |  |
| Target Age                                                                                                    | Staff                                                                                                    |  |
| All Ages \$                                                                                                    | Official                                                                                                    |  |
| CRequire Individual Waiver Signature                                                                                                    | Team                                                                                                    |  |
| Optional waivers will prompt front end users for consent. If consent is not provided for waivers that require individual signatures, then the | Tournament                                                                                                    |  |
| signatures will not be captured, but the user will be allowed to complete the registration.                                                   | Club Executive                                                                                                    |  |
| Optional Consent Waiver                                                                                                    | Clinic                                                                                                    |  |
| ⊖Sign For Each Subsequent Registration                                                                                                    | Competitions                                                                                                    |  |
| ØActive                                                                                                    | Competition Player                                                                                                    |  |
| Submit Cancel                                                                                                    | Competition Staff                                                                                                    |  |
|                                                                                                    | Competitions Competition Competition Compe |  |
| Walvers Walver                                                                                                    | •                                                                                                    |  |
| Edit - Insert - View - Format - Table - Tools -                                                                                               |                                                                                                    |  |
| h r Formats - B I E E E E E E E E E E E E Mail of B D € ®                                                                                     |                                                                                                    |  |
|                                                                                                    |                                                                                                    |  |
| D                                                                                                    | Worrie C                                                                                                    |  |

7.1. Click on "Add New Record".

- **7.2.** Enter the "Name" of the waiver in the "Name" text box.
- **7.3.** Select either "Age of majority" <u>or</u> "Age of minority" from the "Target Age" dropdown list.
- **7.3.** Select "Competitions" under the "Registration Type" section.
- **7.4.** Select the specific competition(s) to which this waiver will be associated under the "Competitions" section.
- **7.5.** Select "Competitions" under the "Registration Type" section.
- **7.6.** Enter the content of the waiver in the "Waiver" text box.
- 7.7. Click Submit.

\*Note: A waiver check for competition waivers can be performed by clicking "Participant Waiver Check" under "Competitions".

**Step 8 (Optional):** Create specific questions for clubs to answer when they register their team(s) for your competition by clicking on "Questions" under "Seasons".

8.1. Click on "Add New Record".

| Questions                                                     | Packages                                                                                                    |
|---------------------------------------------------------------|----------------------------------------------------------------------------------------------------|
| Seasons                                                       | If you want to have the question only apply to specific packages, we have the All Dackages shockley to select individual packages |
| 2022-2023 (Water Polo Canada)                                 | п уси тып со пато ило сисопот о пу арру то оросто раскадоо, ило поск ило учт такадоо опоскоок со ососо пестноса раскадоо.         |
| Registration Type                                             | All Packages                                                                                                    |
| Competitions \$                                               |                                                                                                    |
| Competitions                                                  |                                                                                                    |
| Test \$                                                       |                                                                                                    |
| Question (English)                                            |                                                                                                    |
|                                                               |                                                                                                    |
| Question (French)                                             |                                                                                                    |
|                                                               |                                                                                                    |
| Туре                                                          |                                                                                                    |
| Text Entry (Single Line)                                      |                                                                                                    |
| Text Type                                                     |                                                                                                    |
| Regular Text Entry \$                                         |                                                                                                    |
| Is Required                                                   |                                                                                                    |
| gActive                                                       |                                                                                                    |
| Sabriti Carcol                                                |                                                                                                    |
| Additional Information                                        |                                                                                                    |
| Information                                                   |                                                                                                    |
| Edit - Insert - View - Format - Table - Tools -               |                                                                                                    |
| The formats - B Z E E E E E E - E - E E E E E-Mail d' ■ E ● ● |                                                                                                    |
|                                                               |                                                                                                    |
|                                                               |                                                                                                    |
|                                                               |                                                                                                    |
|                                                               |                                                                                                    |
|                                                               |                                                                                                    |
|                                                               |                                                                                                    |
| p                                                             | Words: 0                                                                                                    |

- **8.2.** Select "Competitions" from the "Registration Type" dropdown list.
- **8.3.** Enter the "Question" to be asked in the "Question" text box.
- **8.4.** Select the "Type" of answer to be entered by the club from the options listed in the "Type" dropdown list:
  - Text Entry (Single Line)
  - Text Entry (Multiple Lines)
  - Drop Down List
  - Radio Buttons
  - Checkbox (Single)
  - Checkboxes (Multiple)
  - Drop Down List of Provinces
- **8.5.** Select the "Text Type" of answer to be entered by the club from the options listed in the "Text Type" dropdown list:
  - Regular Text Entry
  - Password Field
  - Number Only
  - Date Only
  - Email Only
  - Time Only
- **8.6.** Select "Is Required" if the question your club would like to ask is required.
- **8.7.** Uncheck "All Packages" under the "Packages" section.
- **8.8.** Enter any additional "Information" necessary that relates to the question being asked in the "Additional Information" text box.